# 定期講座の電子申請の手引き

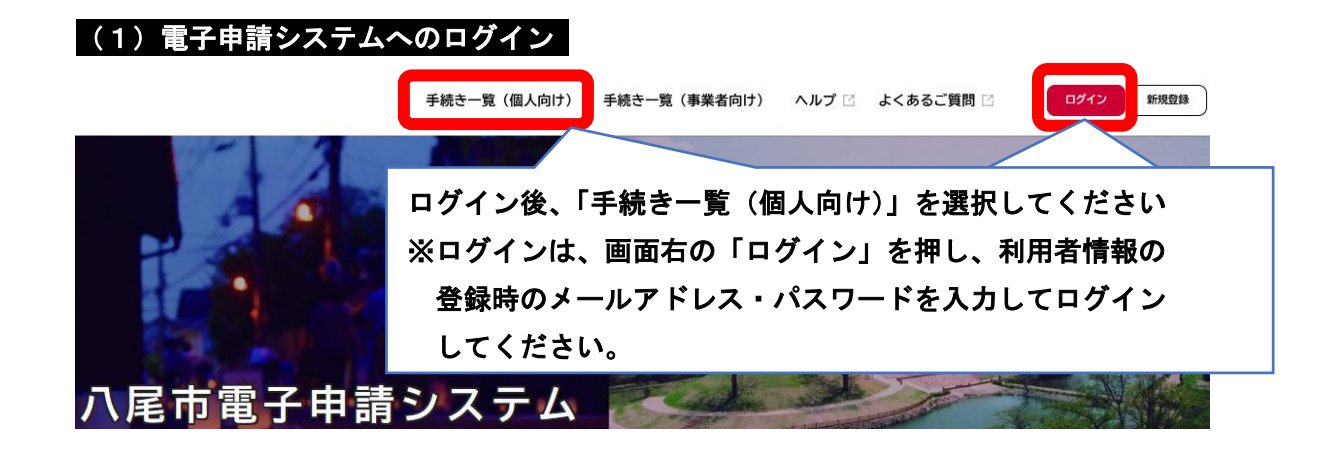

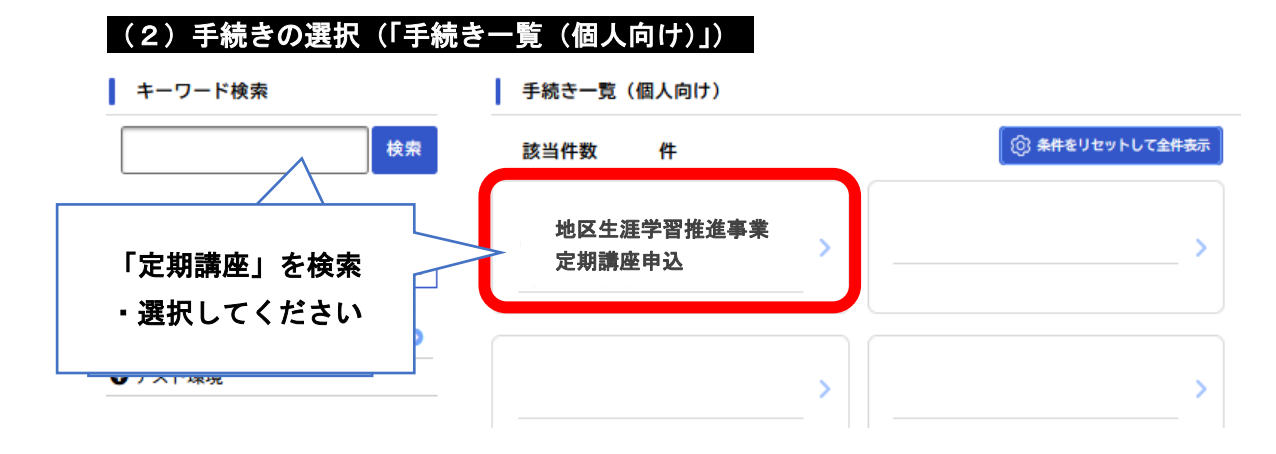

(3)申請画面に進む

地区生涯学習推進事業定期講座申込

概要

地域の特性を活かした学習を推進するため、市内10館のコミュニティセンターで定期講座を開催します。

#### 申込要件

15歳以上の市内在住または在勤の方

#### お問い合わせ先

生涯学習課 メールによるお問い合わせ:☑ 電話番号:0729243893

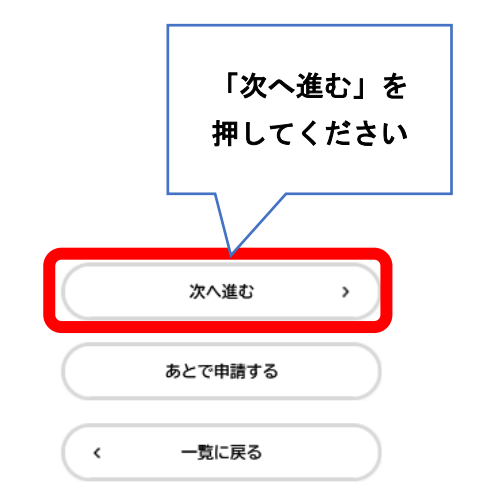

|                                         | 13                         |            |
|-----------------------------------------|----------------------------|------------|
| 過去申請を使用する                               | 申請内容の入力 申請内容の確認 申請の完了      |            |
| 地区生涯学習推進事業定期請                           | 座申込                        | )          |
| 3込要件                                    |                            |            |
| 期講座は、15歳以上の市内在住また                       | は在動の方が対象です。                |            |
| 込要件(年齡要件) 🛛 🜌                           |                            |            |
| 期講座は、15歳以上の方が対象です。<br>歳未満の方は対象外です。      |                            |            |
| 選択解除                                    | 該当する年齢区分を選択してください          |            |
| 15歳以上です。<br>15歳未満です。                    | 」<br>※「15 歳未満です。」に該当する方は、申 | 込できません<br> |
| 3込要件(居住要件) 🛛 💩 🛪                        |                            |            |
| ♡期講座は、市内在住または在勤の方か<br>♪ずれも該当しない方は対象外です。 | が対象です。                     |            |
| 選択解除                                    | 該当する居住区分を選択してくだ            | さい         |
| ) 市内住住です。<br>) 市外在住だが、市内在勤です。           | ※「いずれも該当しません」に該            | 当する方は、     |
| )いすれも該当しません。                            | 申込できません                    |            |
|                                         | -                          |            |
| お勤め先(市外在住で市内在勤のフ                        | 方) 後須                      |            |
| お勤め先と所在地をご記人ください。                       | (例)株式会社OO(本町一」目1番1号)<br>   |            |
|                                         |                            |            |
|                                         |                            |            |
|                                         | 「市外在住だが、市内在勤です。」に該当        | する方は、      |
|                                         | の動め元とての別任地をこ記入てたさい         |            |
|                                         |                            |            |
|                                         | 次へ進む >                     | なへ進む」を     |
|                                         |                            |            |
|                                         | あとで申請する                    | してください     |

|                                                                                              | 1 2 3<br>容の入力 申請内容の確認 申請の完了                              |
|----------------------------------------------------------------------------------------------|----------------------------------------------------------|
| 過去申請を使用する                                                                                    |                                                          |
| 地区生涯学習推進事業定期講座申込                                                                             | (                                                        |
| 申込者情報                                                                                        |                                                          |
| 氏名・住所・電話番号を入力してください。 (利用者登)                                                                  | は録情報が初期表示されます。)                                          |
|                                                                                              | 期にてけす前に発行した利用者権和が反映されます                                  |
| 氏名 [2] 「氏石」 個(お問造                                                                            | N以下は争削に立致した利用有情報が及吹されます<br>にいたければ、特に修正する必要けありません)        |
| 氏名を入力してください。 くのう 目 シモ                                                                        |                                                          |
| 姓<br>// 昆古教李禾昌会                                                                              | 名                                                        |
|                                                                                              |                                                          |
| カナ氏名 🛛 💩 🎢                                                                                   |                                                          |
| 氏名のフリガナを入力してください。                                                                            |                                                          |
| 姓(カタカナ)                                                                                      | 名 (カタカナ)                                                 |
| ヤオシキョウイクイインカイ                                                                                | ショウガイガクシュウカ                                              |
| E所(郵便番号検索) 🛛 🧑                                                                               |                                                          |
| 所を入力してください。                                                                                  |                                                          |
| 3便番号(ハイフンなし)                                                                                 |                                                          |
| 5810003                                                                                      | 主所を検索する                                                  |
|                                                                                              |                                                          |
| 大阪府                                                                                          |                                                          |
| 迈町村                                                                                          |                                                          |
| 八尾市                                                                                          |                                                          |
| :名・番地・建物名・部屋番号                                                                               |                                                          |
| ዲካ]  -  -  <br>                                                                              |                                                          |
|                                                                                              |                                                          |
| 電話番号(ハイノンなし) 🛛 💩 👔                                                                           | 話の番号などを入力してください)。                                        |
| 電話番号(ハイノンなし) 必須<br>電話番号を入力してください(日中につながる携帯電話                                                 | HITH JOILEY (JOILEY )                                    |
| 電話番号(ハイノンなし) 必須<br>電話番号を入力してください(日中につながる携帯電話                                                 |                                                          |
| 電話番号(ハイノンなし)<br>電話番号を入力してください(日中につながる携帯電調<br>0729243893                                      |                                                          |
| 電話番号 (ハイノンなし)<br>電話番号を入力してください (日中につながる携帯電話<br>0729243893                                    |                                                          |
| <ul> <li>電話番号 (ハイ ノンなし) 必須</li> <li>電話番号を入力してください(日中につながる携帯電)</li> <li>0729243893</li> </ul> | 次八進む、、、、、、、、、、、、、、、、、、、、、、、、、、、、、、、、、、、、                 |
| 電話番号を入力してください(日中につながる携帯電話<br>の729243893                                                      | <sup>次へ進む</sup> , 内容を確認後、<br>「次へ進む」 た                    |
| 電話番号を入力してください(日中につながる携帯電)<br>0729243893                                                      | 次へ進む ) 内容を確認後、<br>「次へ進む」を<br><sup>あとで申請する</sup> 畑」 てください |
| <ul> <li>電話番号を入力してください(日中につながる携帯電)</li> <li>0729243893</li> </ul>                            | 次へ進む , 内容を確認後、<br>「次へ進む」を<br>あとで申請する 押してください             |

| (6)希望講座を選択する                                                                                                    |                                                    |                                              |                        |                                       |
|----------------------------------------------------------------------------------------------------|----------------------------------------------------|----------------------------------------------|------------------------|---------------------------------------|
|                                                                                                    | 1 申請内容の入力 申請                                       | 2<br>内容の確認                                   | 3 申請の完了                |                                       |
| 過去申請を使用する                                                                                                    |                                                    |                                              |                        |                                       |
|                                                                                                    |                                                    |                                              |                        | (3 / 3ページ)                            |
| 地区生涯学習推進事業定期講座申                                                                                                    | 这                                                  |                                              |                        |                                       |
| 希望講座                                                                                                    |                                                    |                                              |                        |                                       |
| ・ご希望のコミセン名・講座名を選択してくださ<br>・コミセン10館で実施する定期講座で合わせて2<br>・開催予定講座については、ホームページに掲載<br>ホームページはこちらからご覧ください。<br>※記載の無いコミュニティセンターでは、開催予 | 5い。<br>講座まで申込できます。<br>成しているチラシまたは募<br>5定の講座はありません。 | 集予定一覧をこ                                      | 「覧ください。                |                                       |
| コミセン名(1講座目) 🛛 🖉                                                                                                    | _                                                  |                                              |                        |                                       |
| ご希望のコミセン名・講座名を選択してくださ                                                                                                    | L1.                                                | _                                            |                        |                                       |
| (コミセン名)                                                                                                    |                                                    | 【1詞<br>~ ·                                   | 青座目】<br>- · · · · · ·  | · · · · · · · · · · · · · · · · · · · |
|                                                                                                    |                                                    | 」 希望                                         | 望する「コミセン」を             |                                       |
| 講座名 (コミセン名1) 🛛 🗸 🔊                                                                                                    |                                                    |                                              | <b>肩座名」を選択してく</b>      | ださい                                   |
| (講座名)                                                                                                    |                                                    |                                              |                        | •                                     |
|                                                                                                    |                                                    |                                              |                        |                                       |
| コミセン名(2講座目)                                                                                                    |                                                    | Γo≇                                          | • 本 日 1                |                                       |
| ご希望のコミセン名・講座名を選択してくださ                                                                                                    | い(1 講座目で選択した講                                      | して ほうしょう しょう しょう しょう しょう しょう しょう しょう しょう しょう | 度日】<br>「「「」」<br>「「」」   | +                                     |
| (コミセン名)                                                                                                    |                                                    | - n#<br>- 1 Γ                                | ミヤン  と「講座名             |                                       |
| L                                                                                                    |                                                    |                                              | マビン」と「講座石」<br>運択してください |                                       |
| 講座名 (コミセン名2) 🛛 🚧                                                                                                    |                                                    | ¥ 1                                          | 講座目と同じ講座を              |                                       |
| (講座名)                                                                                                    |                                                    | 選択                                           | しないようご注意く              | ださい 🚽                                 |
| L                                                                                                    |                                                    |                                              |                        |                                       |

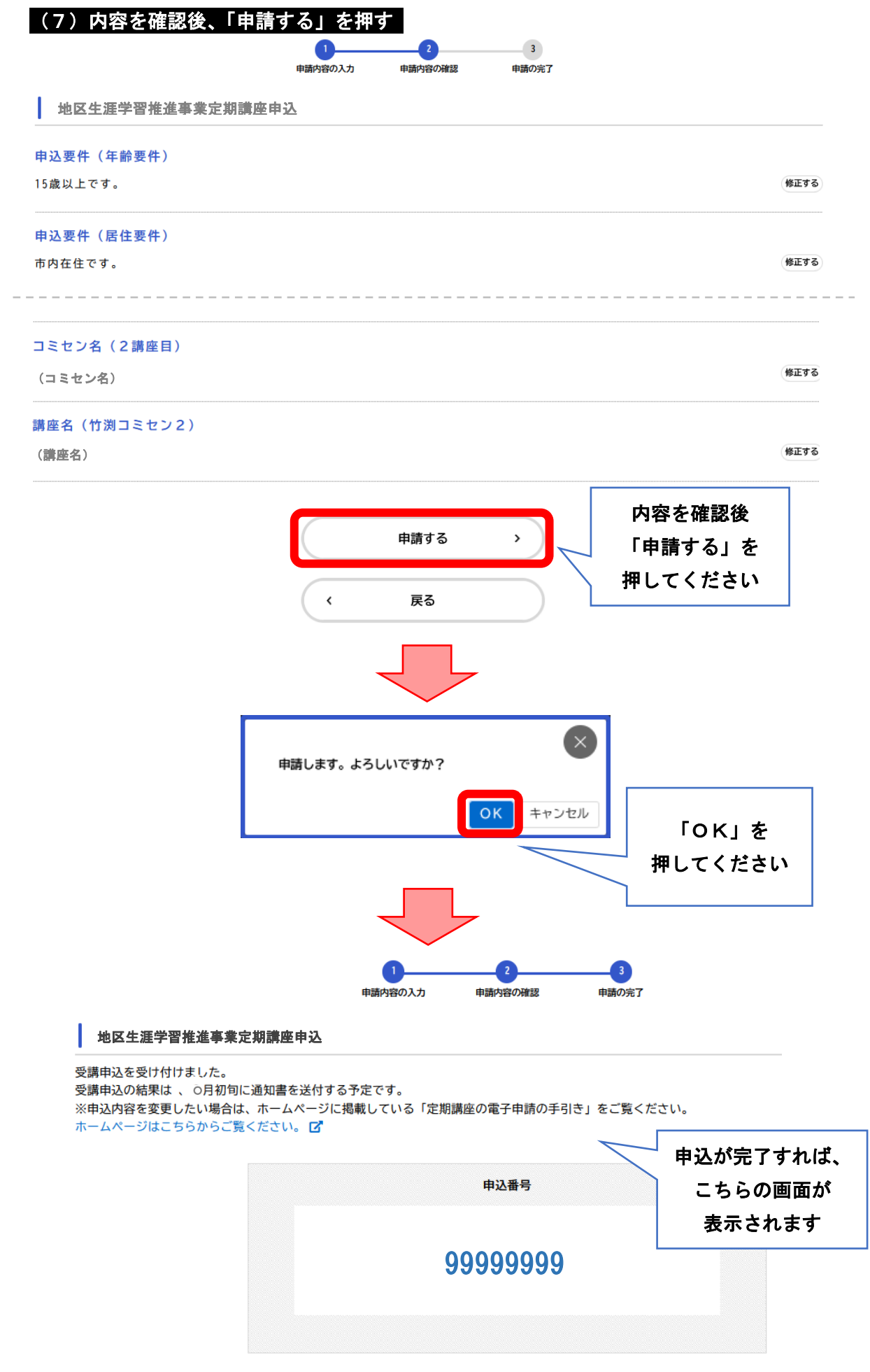

※定期講座の申込において、「申込番号」は特に控える必要はありません。

### ●申請内容を変更したい場合

## (1) 電子申請システムヘログイン後、利用者メニューに入る

利用者メニュー

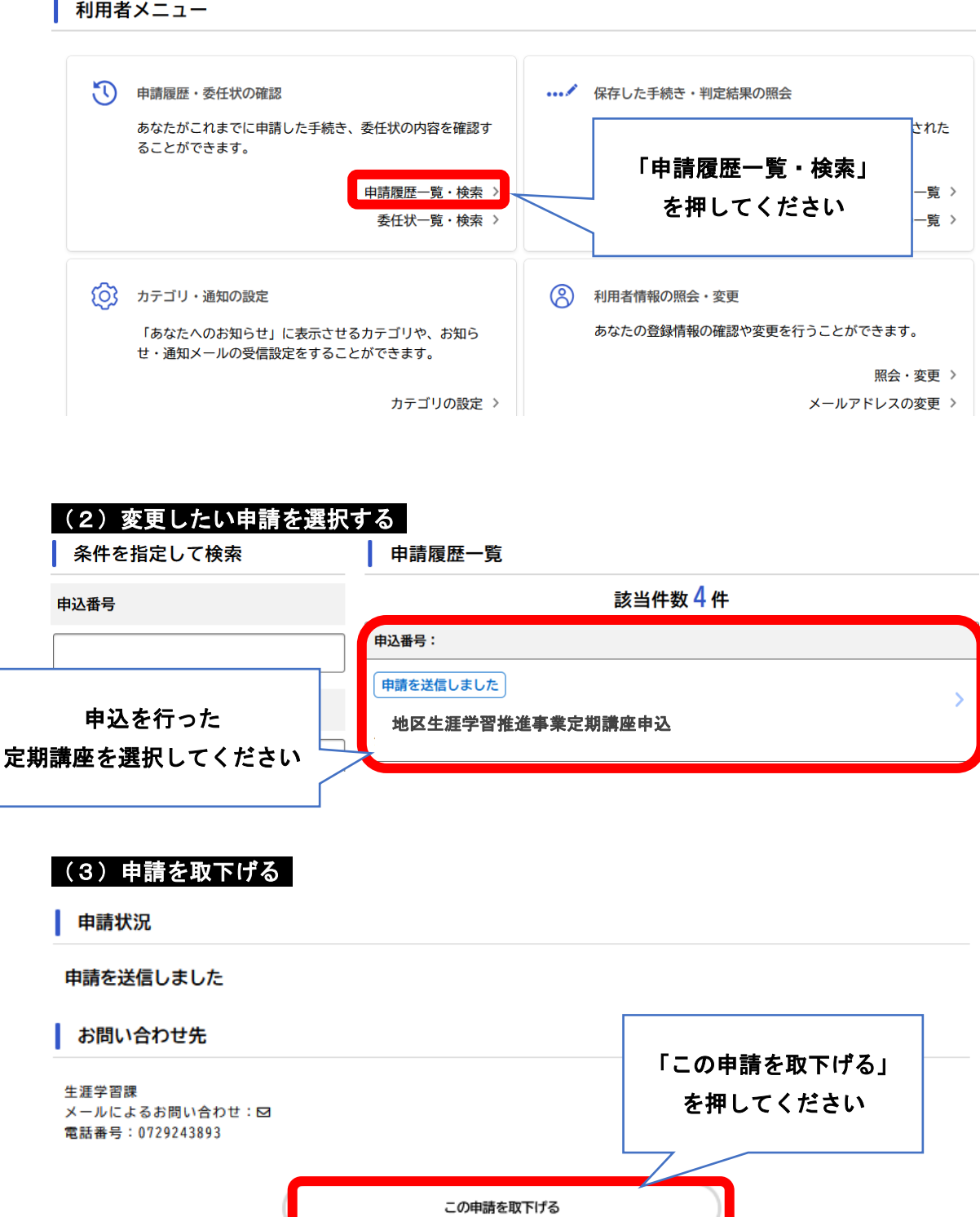

戻る

申請の取下げ後、あらためて申請をしてください。

<